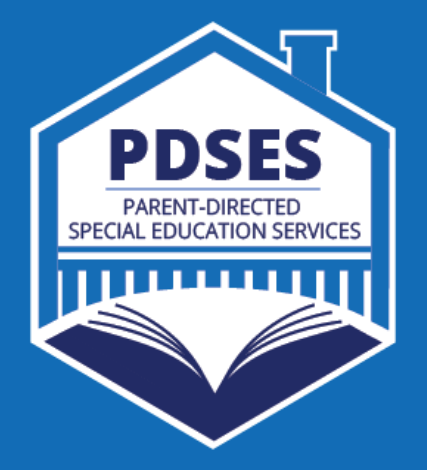

Parent-Directed Special Education Services (PDSES) APPLICATION & PARENT PORTAL INSTRUCTIONS

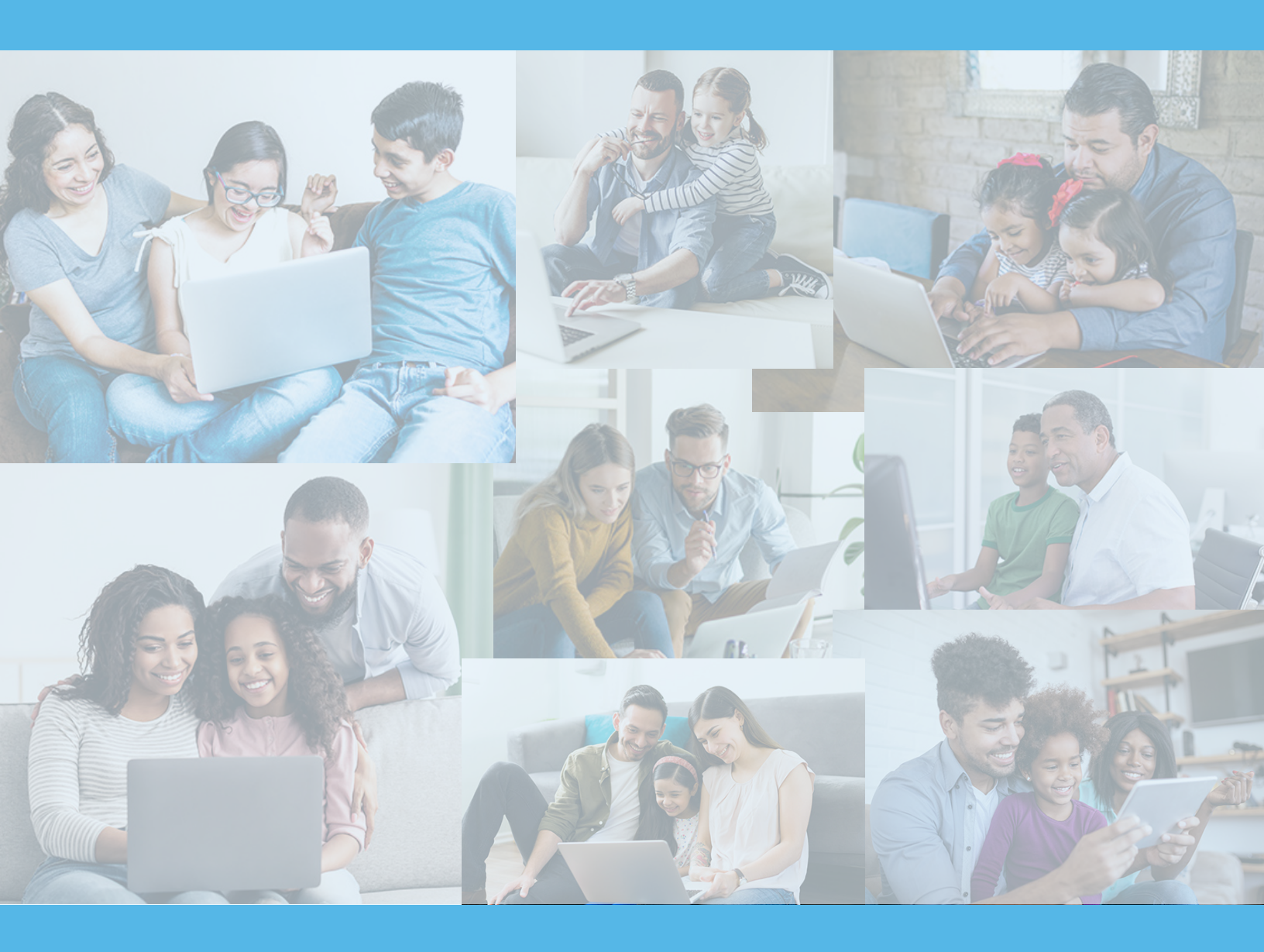

PDSES.TEA.TEXAS.GOV

Welcome to the Parent-Directed Special Education Services (PDSES) Parent Portal Instructions. These instructions are designed to help parents and guardians apply for the PDSES grant and navigate the PDSES Parent Portal. In addition to these instructions, you can also refer to the <u>Frequently Asked</u> <u>Questions (FAQs) about the PDSES Parent Portal</u> for additional help and application support.

# **Table of Contents**

| Creating a PDSES Parent Portal Account and Applying for a Student | 3  |
|-------------------------------------------------------------------|----|
| Step 1: Create or Log into your My SPEDTex Account                | 3  |
| Step 2: Access PDSES Parent Portal                                | 4  |
| Step 3: Add Parent Information                                    | 5  |
| Step 4: Add your Student(s)                                       | 6  |
| Step 5: Applying for your Student                                 | 8  |
| Features of the PDSES Parent Portal                               | 10 |
| PDSES Parent Portal Homepage                                      | 10 |
| Status Table                                                      | 12 |
| Documentation and Appeals                                         | 13 |
| Uploading Documentation                                           | 13 |
| Appeals                                                           | 15 |
| Canceling an Application                                          | 17 |
| Appendix                                                          | 18 |
| Acronym Glossary                                                  | 18 |
| Error Table                                                       | 18 |
| Uploading the Correct Documentation                               | 19 |
| Student Table                                                     | 20 |

# **Contact Information:**

- Questions about the application and PDSES Parent Portal can be answered by emailing PDSEShelp@region10.org or by calling 855-773-3839.
- For questions about My SPEDTex accounts can be answered by emailing <u>inquire@spedtex.org</u> or by calling 855-773-3839.

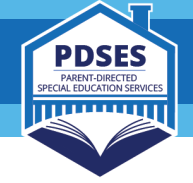

# **Creating a PDSES Parent Portal Account and Applying for a Student**

This section walks you through how to create a PDSES Parent Portal Account, and how to add and apply for your student(s).

#### Step 1: Create or Log into your My SPEDTex Account

To apply for the PDSES grant, you must have a My SPEDTex Account.

- To create a My SPEDTex account, go to the SPEDTex website.
  - If this is your first time visiting SPEDTex, a pop-up screen will appear, you can answer this quick survey, or you can close it by clicking the "Dismiss" button in the corner.
- Create or sign-in to your My SPEDTex Account.
  - On the homepage, click "Create Account/Sign-In", or

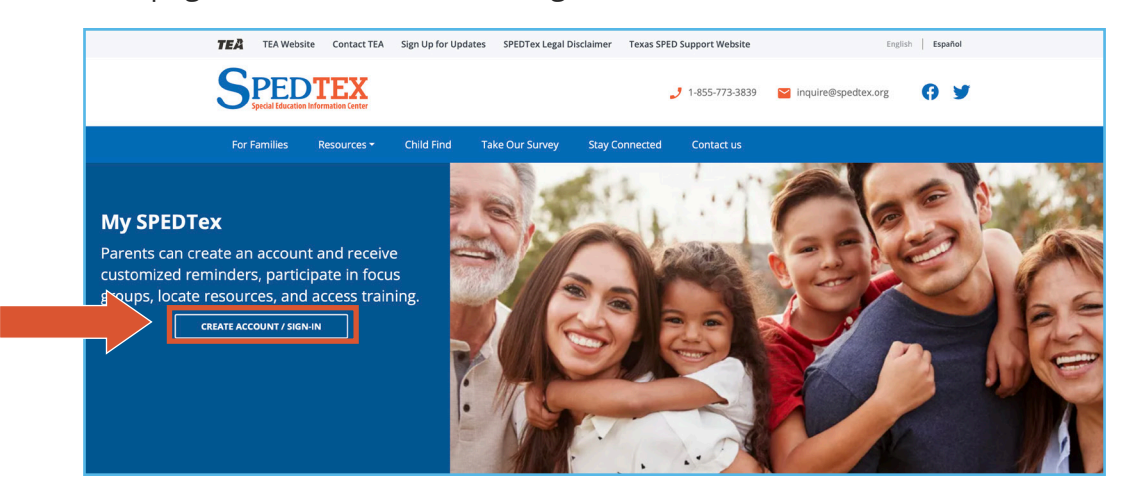

• You can log in by clicking on this button on most SPEDTex webpages.

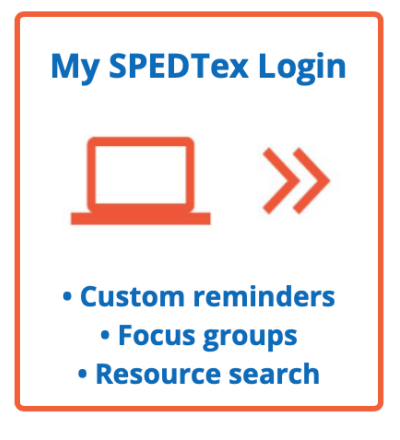

**IMPORTANT:** You MUST have a My SPEDTex Account to apply for the PDSES grant.

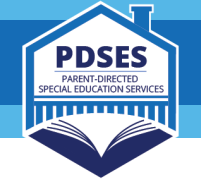

- If you already have a My SPEDTex Account, log in using your username and password. You can click on "Rest your password" if you do not remember your password.
- If you need to create a My SPEDTex account, click on "Create new account."

| If you already have an account,<br>select "Log in." | If you do not have an account, select<br>"Create new account."                                                                                                    |
|-----------------------------------------------------|----------------------------------------------------------------------------------------------------|
| Welcome to My SPEDTex!                              | Welcome to My SPEDTex!         Log in       Create new account       Reset your password         Create new account         Welcome to My SPEDTex! Here you can track important dates for your student and view resources of interest to you, as well as volunteer for focus groups. To get started, simply create an account using the button below. You may choose to proceed in English or switch to Spanish. |
| Remember username ()                                |                                                                                                    |
|                                                     |                                                                                                    |

**IMPORTANT:** You should create your My SPEDTex account with an email address that you use and check often.

#### **Step 2: Access PDSES Parent Portal**

This is the only place you will be able to access the PDSES Parent Portal.

• After you are logged in to your My SPEDTex Account, click on the "Apply for the PDSES grant" button to begin.

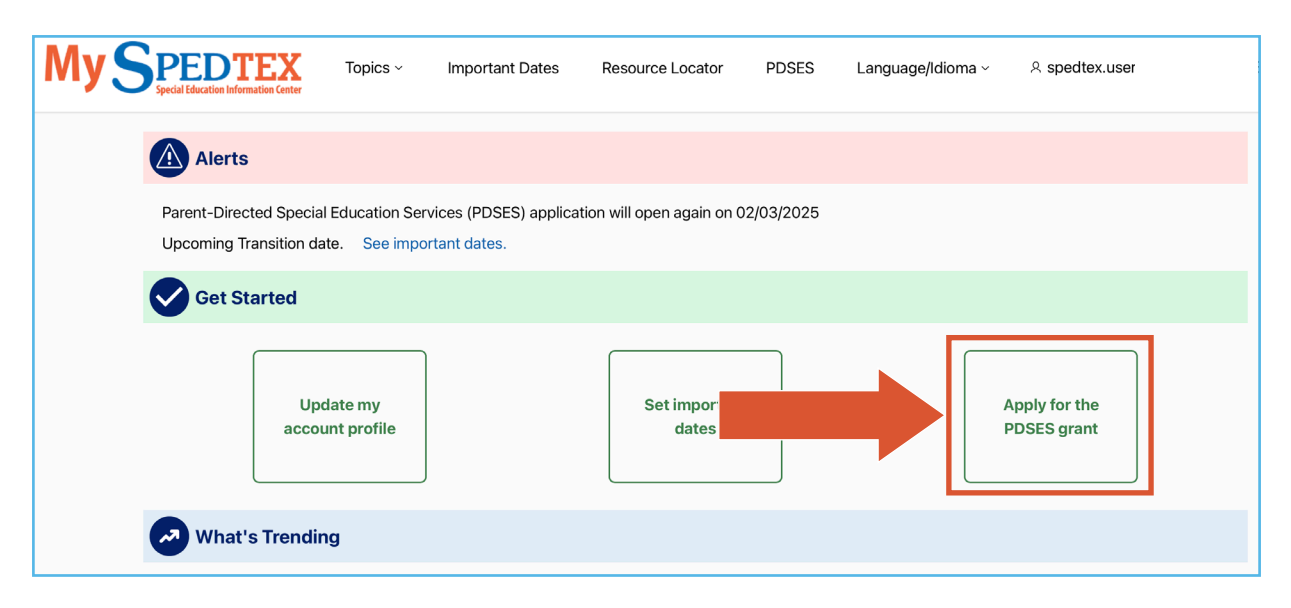

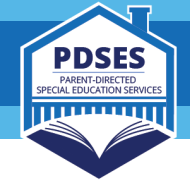

## Step 3: Add Parent Information

Parents must add their information before adding or applying for their student.

- Enter your information in each field. You will need to provide the following:
  - Parent/Guardian's first and last name
  - Street address note: this cannot be a P.O. Box
  - City, state, and zip code note: you must live in Texas
  - O Phone number
  - Your My SPEDTex Login email will be automatically populated You cannot change this in the application, if you wish to change your My SPEDTex account email, please reach out to SPEDTex: 855-773-3839 or inquire@spedtex.org.
  - Secondary email You may add a second email address to receive notifications about the PDSES application. This is not required. Your My SPEDTex Login email will be the email that is used to create your PDSES account.
  - Communication preference you can select to receive notifications in English or Spanish.
- After you have entered your information, click the "SUBMIT" button.

| My Portal  | Parent-Directed Special Education Services (PDSES                                                                                                    | •)           |
|------------|----------------------------------------------------------------------------------------------------|--------------|
| Profile    | Welcome to the PDSES application. Visit the PDSES Parent Portal FAQs for help applying and additional information about eligibility.                                                                                                    |              |
| 🛎 Students | Important items regarding PDSES program eligibility: <ul> <li>PDSES (SSES) is a one-time only grant. Any student who has received this in the past is not eligible to apply again.</li> <li>Your student MUST be currently eligible when you submit your application and remain eligible throughout the grant period.</li> </ul>                                                                                                    |              |
|            | Parent/Guardian First Name * Middle Initial Last Name *                                                                                                    |              |
|            | Street Address 1 * Street Address 2                                                                                                    |              |
|            | City * State * Zip Code * Phone Number *                                                                                                    |              |
|            | My SPEDTex Login Email test@gmail.com   Communication Preference   Communication Preference   Communic |              |
|            | Secondary Email                                                                                                    |              |
|            | idents                                                                                                    | ADD STUDENT  |
|            | UID Student Name Date of Birth Application ID Submission Date Status Date Status Details Status Date Priority Funded Attach                                                                                                    | nents Action |
|            | No matching records found                                                                                                    |              |

NOTE: You can change your parent information at any time by clicking the "Edit" button. The "Edit" button will only appear after you have submitted. However, you CANNOT change your My SPEDTex Login Email. If you want to change your My SPEDTex account email, please reach out to SPEDTex by calling 855-773-3839 or emailing inquire@spedtex.org.

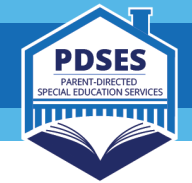

# Step 4: Add your Student(s)

You must add each student you want to apply for separately.

• After you have entered the parent information, click on the "Add Student" button.

| My Portal | Parent-Directed Special Education Services(PDSES)                                                                                                    |
|-----------|----------------------------------------------------------------------------------------------------|
| Profile   | Welcome to the POSES application. You the POSES Parent Portial FAGs for help applying and additional information about eligibility.<br>Important terms researding POSES provame eligibility:                                                        |
|           | PORES (SEES) is a cave-line only grant. Any student who has recorded this in the part is not eligible to apply again.     Your student MUST be currently eligible when you submit your application and remain eligible throughout the grant period. |
|           | Paren/Guardian<br>First Name * Middle Initial Last Name *                                                                                                    |
|           | Street Address 1 * Steet Address 2                                                                                                    |
|           | City * State * Zip Code * Phone Number *                                                                                                    |
|           | Communication Preference *                                                                                                    |
|           | My SPECTRA Login Email Institigmaticom English O Spanish<br>Adress<br>Secondary Email Login Company                                                                                                    |
| Students  | KOO STLOBAT                                                                                                    |
| UD        | Student Name Date of Birth Application ID Submission Date Status Status Details Status Details Status Details Priority Funded Attachments Action                                                                                                    |
|           | No matching records found                                                                                                    |

- Clicking on "Add Student" will open the "Student Lookup" pop-up window.
- On the "Student Lookup" page, you will need to provide the following information for your student:

Student Lookup

- O Identification Number:
  - Unique Identification Number (UID) If you know your student's 10-digit UID you can enter it here. See below for more information about UIDs.

OR

- Social Security Number (SSN) or State Alternate ID (S#) - (only needed if you do not know your student's UID) – you can use your student's SSN (9-digits) or S# (the letter "S" followed by 8-digits) to lookup the UID whichever number you used to enroll your student. If you do not know your student's SSN or S#, you will need to contact your student's school - the PDSES program and TEA are unable to provide this information.
- Look up and Add Student If you are having trouble adding yo rtal FAQs If you co ue to have tr 855-773-3839. The "Student Loo ber (UID) if the co (SN) or Student number (S#) is provided. The student's SSN or an S# must match the one that was used when y student was registered. It an SSN was not used when the student first registered, the school will have given an S# start with the letter "S" and have eight digits. Please contact your student's school if you need help with an SSN or an S# מוו ו Or SSN or S# First Name Middle Initia Date of Birth Student DOB UID 01/02/2025

- Student Information:
  - First Name
  - Last Name
  - Date of Birth

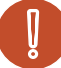

**IMPORTANT:** The information you provide MUST match state records. Include any special characters. UIDs are different than a local ID provided by the district.

A UID is a 10-digit number given to each student in a Texas public school. It is used by the state to identify students without using their social

security numbers. The UID is different from a local ID number that may be given by your school district (i.e., Student ID or District ID). You can use the "Student Lookup" in the PDSES Parent Portal in the "Add a Student" page OR, you can contact your student's school.

- After entering all your student's information, the fields should be green. Next, click on "Search."
- You only need to enter your student's UID or their SSN/S#. The PDSES program does not collect or save SSNs or S#s.

PDSES

111111111

| Or             |              |             |   |  |
|----------------|--------------|-------------|---|--|
| SSN or S#      |              | ©           |   |  |
| First Name *   | Test         | S           |   |  |
| Middle Initial |              |             |   |  |
| Last Name *    | Test         | S           |   |  |
| Date of Birth* | 01/04/2008   | S           |   |  |
|                | SEARCH       |             |   |  |
| UID            | Student Name | Student DOB |   |  |
|                |              | 01/02/2025  |   |  |
|                |              |             | _ |  |

- If you have correctly entered your student's information, you see will their information underneath the search field.
- If this information is correct, click, "Add to Profile."

| חוו           | 4567746244   | R            |   |       |                |
|---------------|--------------|--------------|---|-------|----------------|
| Or            | 4307740244   |              |   |       |                |
| SN or S#      |              | Ś            |   |       |                |
| rst Name *    | Test         | Ś            |   |       |                |
| iddle Initial |              | $\otimes$    |   |       |                |
| ist Name *    | Test         | $\otimes$    |   |       |                |
| ate of Birth* | 01/04/2008   | $\bigotimes$ |   |       |                |
|               | SEARCH       |              |   |       |                |
| D             | Student Name | Student DOB  | 1 |       |                |
| 4567746244    | Test Test    | 01/04/2008   |   |       |                |
|               |              |              | _ |       |                |
|               |              |              |   | CLOSE | ADD TO PROFILE |

- If you receive an error message, you can view the <u>table of error messages</u> in the appendix for additional help and descriptions.
- After you have successfully added your student, you will see a green pop-up saying that your student has been added to your profile.
- You may now close this pop-up. You can click on "Close" on the bottom or the "X" in the corner.

| Test Test added to profile |
|----------------------------|

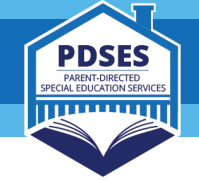

• After you have closed the "Student Lookup" page, you will return to your homepage where you will see your student added to the "Students" table.

| \$<br>Students |              |               |                |                 |        |                |             |          |        |             | ADD STUDENT |
|----------------|--------------|---------------|----------------|-----------------|--------|----------------|-------------|----------|--------|-------------|-------------|
| UID            | Student Name | Date of Birth | Application ID | Submission Date | Status | Status Details | Status Date | Priority | Funded | Attachments | Action      |
| 1234567890     | Test Student | 01-01-2010    |                |                 |        |                |             |          |        |             | APPLY       |

• If you have additional students, repeat step 4 for each student.

**IMPORTANT:** Adding your student to your profile does not mean that you have applied for your student. To do that you must click "Apply" next to your student's information on the homepage.

# **Step 5: Applying for your Student**

After the application window has opened, and during the application window, you can select "Apply" on the row for each individual student. You must add your student(s) before you can apply for them.

| Students   |              |               |                |                 |        |                |             |          |        |             | ADD STUDENT |
|------------|--------------|---------------|----------------|-----------------|--------|----------------|-------------|----------|--------|-------------|-------------|
| UID        | Student Name | Date of Birth | Application ID | Submission Date | Status | Status Details | Status Date | Priority | Funded | Attachments | Action      |
| 1234567890 | Test Student | 01-01-2010    |                |                 |        |                |             |          |        |             | APPLY       |

- When you click the "Apply" button, a new tab or window will open.
- Before you can click the "Submit Application" button, you must complete three steps:

|   | PDSES Application                                                                                                    |
|---|----------------------------------------------------------------------------------------------------|
|   | PDSES Account Activation Requirement:                                                                                                    |
|   | All awarded applicants must complete the PDSES Account Activation Requirement within 30-days of the day their award notice was sent by email. Completing the PDSES Account Activation<br>Requirement means that you must log on to your online ClassWallet Marketplace account and accept the PDSES Parental Acknowledgement and Agreement after you log in. If an awarded<br>applicant does not complete the PDSES Account Activation Requirement within 30-days, account funds may be reclaimed.                         |
|   | * 🔲 I agree to the above terms of the PDSES 30-Day Account Activation Requirement.                                                                                                    |
|   | I certify that I have legal authority to make educational decisions for the student(s) for which I am applying - and will provide documentation if requested. Note: if a person opens an account without this legal authority, the account is subject to cancelation.                                                                                                    |
| 3 | By providing my name, I certify the information provided in this application is accurate and true.                                                                                                    |
|   | You only need to upload documentation if your student recently became eligible for PDSES (after October of the current school year). If your student:                                                                                                    |
|   | <ul> <li>Began receiving special education services - if you are applying for a student whose individualized education program (IEP) paperwork show special education services started after October of the current school year, you should upload their IEP as part of the application process.</li> <li>Started attending a Texas public school - if you are applying for a student that enrolled in a Texas public school after October of the current school year, you should upload their most recent IEP.</li> </ul> |
|   | Digital files such as PDFs are required. You should contactyour student's school for a digital copy of your student's IEP. If you need help, please visit this site for tips-PDSES Parent Portal FAQs.                                                                                                    |

Acknowledge the PDSES 30-Day Account Activation Requirement: This states that, if you are awarded an account, you must log in to your online ClassWallet Marketplace account (where you spend the grant funds) and accept the PDSES Parental Acknowledgement and Agreement. If you do not complete these steps within 30-days of receiving your award email, account funds may be removed.

# **PDSES APPLICATION & PARENT PORTAL INSTRUCTIONS**

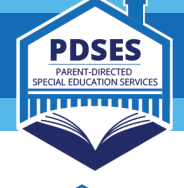

**Certify that you have legal authority for your student(s):** If you cannot certify that you meet the program's definition of "parent", you should not participate in the PDSES program. According to <u>TEC § 29.041</u>, a parent is "a resident of this state who is a natural or adoptive parent, managing or possessory conservator, legal guardian, custodian, or other person with legal authority to act on behalf of (the) child." When you submit your application, you must certify that you have this authority, and you may be required to provide documentation to verify this upon request from program administration when/if this is in question. If you apply for a student without legal authority, or are unable to verify, your account will be subject to cancellation.

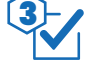

**Certify the information provided is accurate and true:** Check the box and your first and last name will populate.

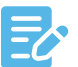

**NOTE:** The application submission page also provides parents the option to add attachments. This step is not required and is not necessary for most applicants.

- If you would like to upload documentation, you can do that now or you can come back and upload documentation later. Only parents of students who recently became eligible for PDSES (after October 1st of the current school year) should upload documentation. Go here to learn more about if you should upload documentation.
- After completing all required steps, click the "Submit" button.

| Please name the file | Attach document(s) for<br>using this format: Student First Nam | TEST STUDENT TEST STUDENT<br>e_Student Last Name_Document Type (Example: John_Smith_IEP) |  |
|----------------------|----------------------------------------------------------------|------------------------------------------------------------------------------------------|--|
| FILE NAME            | FILE TYPE                                                      | DATE ADDED                                                                               |  |
|                      |                                                                | SUGAT                                                                                    |  |

• If you have completed the application correctly, you will receive this message: "Application saved. You may close this page to exit."

| PDSES Account Act | ation Requirement:               |
|-------------------|----------------------------------|
| Application saved | 'ou may close this page to exit. |

- You can close this tab or page to return to the homepage.
- When you return to your homepage, you will now see that the row for your student has an Application ID, Submission Date, Status, Status Details, Status Date, and the Action button now says "Cancel." Go here for more information about the <u>student table</u> below.

| Students   |              |               |                |                 |           |                |             |          |        |             | ADD STUDENT |
|------------|--------------|---------------|----------------|-----------------|-----------|----------------|-------------|----------|--------|-------------|-------------|
| UID        | Student Name | Date of Birth | Application ID | Submission Date | Status    | Status Details | Status Date | Priority | Funded | Attachments | Action      |
| 1234567890 | Test Student | 01-01-2010    | 24-0000111     | 02-03-2024      | Submitted |                | 02-03-2024  | No       | No     | No          | CANCEL      |

• If you have additional students, repeat step 5 for each student.

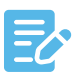

**NOTE:** Applications will not be processed until after the application window has closed. Your status will remain "Submitted" or "Submitted with Attachments" until after this time. You will receive an email anytime your status changes. For more information about the statuses, view the <u>Status Table</u>.

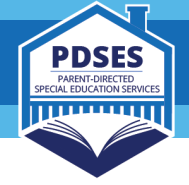

# **Features of the PDSES Parent Portal**

The following section is a general overview of the PDSES Parent Portal, for step-by-step instructions on how to apply, please go to the first section, "Creating a PDSES Parent Portal Account and Applying for a Student".

## **PDSES Parent Portal Homepage**

When parents login to their PDSES Parent Portal, they will see the following homepage with these items:

- Language Selection
- 2 Navigation Panel
- 3 Parent/Guardian Information Section
- A Student Section

| _2_                                | Parent                                                                                                    | Directed Special Education                                                                                                    | n Services (PDSES) /                  | Application Form                                                     | English v            |                    | LOBOUT      |
|------------------------------------|----------------------------------------------------------------------------------------------------|----------------------------------------------------------------------------------------------------|---------------------------------------|----------------------------------------------------------------------|----------------------|--------------------|-------------|
| My Portal  Home  Profile  Students | Welcome to the PDBES application. Visit the PDBES a<br>Important litems regarding PDSES program eligi<br>- PDBES (SBES) is a one-time only grant. Any<br>- Your student MUST be currently eligible wh | arent-Dire<br>Parent Portal FAC's for help apply<br>billity:<br>saddent who has received this in<br>an you submit your application | cted Spec                             | tion about eligibility.<br>apply again.<br>sughout the grant period. | ation Servic         | ces(PDSES)         |             |
| 3                                  | Parent/Guardian<br>First Name *                                                                                                    |                                                                                                    | Middle Initial Last N                 | lame *                                                               |                      |                    |             |
|                                    | Street Address 1 *                                                                                                    |                                                                                                    | Street Address 2                      |                                                                      |                      |                    |             |
|                                    | City*                                                                                                    | State *<br>Texas ~                                                                                                    | Zip Code *                            | Phone Number                                                         |                      |                    |             |
|                                    | My SPEDTex Login Email Hest@gmeil.cc<br>Addresa<br>Secondary Email                                                                                                    | m                                                                                                    | Communication Prefer<br>English O Spu | ence *                                                               |                      | surant             |             |
| Students                           |                                                                                                    |                                                                                                    |                                       |                                                                      |                      | 1                  | ADD STUDENT |
| UD                                 | Student Name Date of Birth App                                                                                                    | alication ID Submissio                                                                                                    | in Date Status                        | Status Details                                                       | Status Date Priority | Funded Attachments | Action      |
|                                    |                                                                                                    |                                                                                                    | No matching records t                 | () Ind                                                               |                      |                    |             |

# Language Selection:

• At the top right of the Parent Portal, you can select your preferred language – the application is only available in English and Spanish – if you need additional language support, reach out to PDSES Help.

| PDSES                                       | English<br>English<br>Texas Education Agency<br>Texas Education Agency                                                                                                    | ⊻<br>∍t;r |
|---------------------------------------------|----------------------------------------------------------------------------------------------------|-----------|
| Welcome to the F                            | -<br>PDSES application. Visit the PDSES Parent Portal FAQs for help applying and additional information about eligibilit                                                                                                    | у.        |
| Important iten<br>○ PDSES(SS<br>○ Your stud | ns regarding PDSES program eligibility:<br>SES) is a one-time only grant. Any student who has received this in the past is not eligible to apply again.<br>ent MUST be currently eligible when you submit your application and remain eligible throughout the grant period | 1.        |

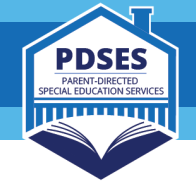

# 2 Navigation Panel:

- The navigation bar on the left side allows you to move to different sections of the portal homepage:
  - **Home**: Takes you to the top of the page.
  - **Profile**: Displays parent/guardian information.
  - **Students**: Shows the students linked to your profile.

# **3** Parent/Guardian Information Section:

- This section must be filled out before you can add or apply for a student.
- This section may be edited at any time after the first submission.
  - You cannot edit your My SPEDTex account email, if you need to change this, please reach out to SPEDTex by calling 855-773-3839 or emailing <u>inquire@spedtex.org</u>.

| First Name *                      |                | Middle Initial        | Last Name *                   |                |        |
|-----------------------------------|----------------|-----------------------|-------------------------------|----------------|--------|
| Street Address 1 *                |                | Street Addre          | 55 2                          |                |        |
| City *                            | State *        | Zip Code *            |                               | Phone Number * |        |
| My SPEDTex Login Email<br>Address | test@gmail.com | Communicat<br>English | ion Preference *<br>O Spanish |                |        |
| Secondary Email                   |                |                       |                               |                | SUEMIT |

# A Student Section:

- This is where you will see your student(s) that you have added to your profile and be able to apply for each student.
- You will also see each student's status. The <u>status table</u> and their descriptions can be found below.

| Students |              |               |                |                 |                   |                |             |          |        |             | ADD STUDENT |
|----------|--------------|---------------|----------------|-----------------|-------------------|----------------|-------------|----------|--------|-------------|-------------|
| UID      | Student Name | Date of Birth | Application ID | Submission Date | Status            | Status Details | Status Date | Priority | Funded | Attachments | Action      |
|          |              |               |                | No ma           | tching records fo | ound           |             |          |        |             |             |

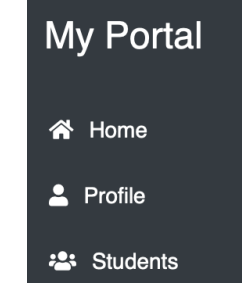

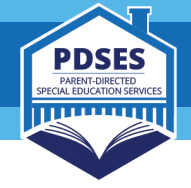

# **Status Table**

The table below lists the statuses you might see for your student on the PDSES Parent Portal and provides a brief description of each.

| Status    | Status Details                                                                                                    | Description                                                                                                    |
|-----------|----------------------------------------------------------------------------------------------------|----------------------------------------------------------------------------------------------------|
| Submitted | Submitted                                                                                                    | Your application has been successfully submitted. We will review<br>applications after the application window closes. You will receive status<br>updates by email, and you can check your status in the PDSES Parent Portal.                                                                                |
| Submitted | Submitted - With<br>Attachments                                                                                                    | Your application and attachments have been successfully submitted. We will review these after the application window closes. You will receive status updates by email, and you can check your status in the PDSES Parent Portal.                                                                            |
| In Review | Documents<br>attached -<br>Application is<br>being reviewed                                                                                      | Your application and documents are under review. The process to review<br>applications with attachments can take several weeks. You will receive<br>status updates by email and can check your status in the PDSES Parent<br>Portal.                                                                        |
|           | Funded                                                                                                    | Your student is eligible for a PDSES grant. Your student's account has been funded. Check your email for next steps.                                                                                                    |
| Eligible  | Waiting to be<br>funded                                                                                                    | Your student is eligible for a PDSES grant, but you must wait for your<br>account to be funded. We are unable to provide a date you can expect to<br>receive your funded account. You will receive an email when your account<br>has been funded, and you can check your status in the PDSES Parent Portal. |
|           | Student does not<br>attend a Texas<br>public school<br>and is not served<br>through special<br>education                                         | Your student is not eligible for a PDSES grant. According to our records they<br>are not enrolled in a Texas public school. If you believe this is incorrect, you<br>may appeal within the PDSES Parent Portal. See the <u>appeals section</u> for<br>more information on how to appeal.                    |
| Denied    | Student is not<br>served by special<br>education.                                                                                                | Your student is not eligible for a PDSES grant. According to our records they are not receiving special education services. If you believe this is incorrect, you may appeal within the PDSES Parent Portal. See the <u>appeals section</u> for more information on how to appeal.                          |
|           | Student receives<br>services through<br>proportionate<br>share. Student<br>does not receive<br>their instruction<br>in a Texas public<br>school. | Your student is not eligible for a PDSES grant. According to our records they are not receiving instruction in a Texas public school. If you believe this is incorrect, you may appeal within the PDSES Parent Portal. See the <u>appeals</u> section for more information on how to appeal.                |
| Appeal    | Application has<br>been appealed -<br>In Review                                                                                                  | Your appeal has been received and is under review. You will receive status updates by email and can check your status in the PDSES Parent Portal. See the <u>appeals section</u> for more information about the appeals process.                                                                            |

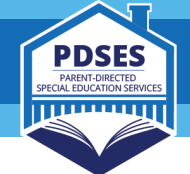

| Status               | Status Details                     | Description                                                                                                    |
|----------------------|------------------------------------|----------------------------------------------------------------------------------------------------|
|                      | Funded                             | Your appeal is complete. Your student is eligible, and their account has been funded. Check your email for next steps.                                                                                                    |
| Appeal -<br>Eligible | Waiting to be<br>funded            | Your appeal is complete. Your student is eligible for a PDSES grant, but you<br>must wait for your account to be funded. We are unable to provide a date<br>you can expect to receive your funded account. You will receive an email<br>when your account has been funded, and you can check your status in the<br>PDSES Parent Portal. |
| Appeal -<br>Denied   | Appeal Denied                      | Your appeal is complete and was unsuccessful. This ends the appeal process. You can apply again in the future if your student becomes eligible.                                                                                                    |
|                      | Parent/Guardian<br>can apply again | Your application has been canceled. You can apply again during the next application window if your student is eligible.                                                                                                    |
| Canceled             | Parent requested                   | You requested to cancel your application.                                                                                                    |
|                      |                                    | Your application and/or PDSES account has been canceled. You cannot apply again for this student.                                                                                                    |

# **Documentation and Appeals**

The PDSES Parent Portal "Attachment" feature provides a way for parents to upload documentation to help the PDSES team confirm eligibility for students.

During the application window, you should upload documentation to confirm your student's eligibility **only if your student became eligible for PDSES after October 1**<sup>st</sup> **of the current school year**.

#### For example, if:

- 1. Your student recently started receiving special education services (after October 1<sup>st</sup> of the current school year) If your student's IEP paperwork shows special education services started after October, you should upload IEP documentation. Our records may not show your student is receiving special education services.
- 2. Your student recently started attending a Texas public school (after October 1<sup>st</sup> of the current school year) if your student enrolled in a Texas public school after October 1<sup>st</sup> of the current school year (even if his/her Initial ARD was held before October 1st), you should upload documentation. Our records may not show your student is enrolled in a Texas public school.

## **Uploading Documentation**

Parents can upload their student's Individualized Education Program (IEP) to the PDSES parent portal during the application window. You can upload an IEP before you submit your student's application. However, if you don't have your student's IEP ready to upload when you apply, you can still submit their application. After you have the IEP ready, you can log back into your PDSES Parent Portal to upload it any time before the application window closes. Uploading documentation is not required.

Uploading documentation is NOT required.

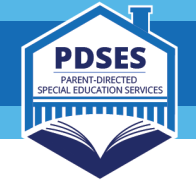

## To upload documentation, follow these steps:

#### If you have already submitted your application:

 If you have already submitted your application and wish to upload documents, you can do so by clicking on the Application ID of the student(s) you wish to add attachments. Before attaching a document to your application, you should upload and save your files to your computer or device.

Please save your documents: Student First Name\_Student Last Name\_Document Type (Example: John\_Smith\_IEP)

| Students   |              |               |                |                 |           |                |             |          |        |             | ADD STUDENT |
|------------|--------------|---------------|----------------|-----------------|-----------|----------------|-------------|----------|--------|-------------|-------------|
| UID        | Student Name | Date of Birth | Application ID | Submission Date | Status    | Status Details | Status Date | Priority | Funded | Attachments | Action      |
| 1234567890 | Test Student |               | 24-0000111     | 02-03-2024      | Submitted |                | 02-03-2024  | No       | No     | No          | CANCEL      |

#### Before you have submitted your application:

**STEP 1:** Below the three checkboxes on your application you will see a section where you can attach your documents. Click on the "Attach" button.

| Please name the file | Attach document(s) for<br>using this format: Student First Nar | TEST STUDENT TEST STUDENT<br>ne_Student Last Name_Document Type (Example: John_Smith_<br> | JEP) |
|----------------------|----------------------------------------------------------------|-------------------------------------------------------------------------------------------|------|
| FILE NAME            | FILE TYPE                                                      | DATE ADDED                                                                                |      |
|                      |                                                                | SUBMIT                                                                                    | l    |

**STEP 2:** This will open a pop-up with your files saved on your computer or device. Search for and upload the correct file(s) saved on your computer or device, then click the "Open" button.

**STEP 3:** If the attachment looks correct, use the dropdown menu to select the type of document you have uploaded.

- Once you have uploaded your file, it will appear in the application window.
- Repeat this process if you have multiple documents to upload.
- If you want to remove a document you have uploaded, you can click on the "Delete" button next to that attachment.

|           | ATTAC     | H          |        |  |
|-----------|-----------|------------|--------|--|
| FILE NAME | FILE TYPE | DATE ADDED | Delete |  |
| •         | SU        | BMIT       |        |  |

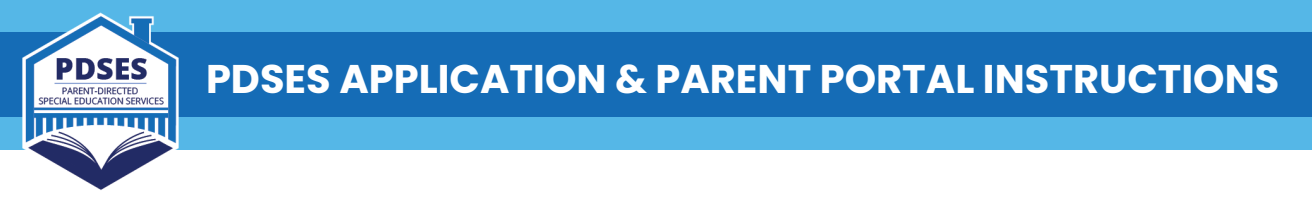

**STEP 4:** When your document(s) are correct, click submit.

| FILE NAME         | FILE TYPE          | DATE ADDED |        |  |
|-------------------|--------------------|------------|--------|--|
| Jane_Doe_JEP.docx | IEP/ARD Document 🗸 | 12/16/2024 | Delete |  |
|                   |                    |            |        |  |
|                   | SUE                | МІТ        |        |  |

**STEP 5:** After you click the "Submit" button, you will see your uploaded document listed, along with a green banner at the top of the page stating "Application saved. You may close this page to exit." Close this window to return to the homepage.

| PD | DSES Application                                    |
|----|-----------------------------------------------------|
| PD | SES Account Activation Requirement:                 |
|    | Application saved. You may close this page to exit. |
|    |                                                     |

**STEP 6:** After you have uploaded your attachments you will see "Yes" in the "Attachments" column and the "Status Details" column will change to "Submitted - With Attachments."

| Students   |              |               |                |                 |           |                                 |             |          |        |             | ADD STUDENT |
|------------|--------------|---------------|----------------|-----------------|-----------|---------------------------------|-------------|----------|--------|-------------|-------------|
| UID        | Student Name | Date of Birth | Application ID | Submission Date | Status    | Status Details                  | Status Date | Priority | Funded | Attachments | Action      |
| 1234567890 | Test Student | 01-01-2010    | 24-0000111     | 02-03-2024      | Submitted | Submitted - with<br>Attachments | 02-10-2024  | No       | No     | Yes         | CANCEL      |

• **NOTE:** To view, delete, or add attachments after you have submitted them, you can click on the "Application ID" link. You will only be able to edit or delete while the application window is open.

| Students   |              |               |                |                 |           |                                 |             |          |        |             | ADD STUDENT |
|------------|--------------|---------------|----------------|-----------------|-----------|---------------------------------|-------------|----------|--------|-------------|-------------|
| UID        | Student Name | Date of Birth | Application ID | Submission Date | Status    | Status Details                  | Status Date | Priority | Funded | Attachments | Action      |
| 1234567890 | Test Student | 01-01-2010    | 24-0000111     | 02-03-2024      | Submitted | Submitted - with<br>Attachments | 02-10-2024  | No       | No     | Yes         | CANCEL      |

#### **Appeals**

After the application window closes, parents who receive a denial notification can appeal during the appeal window. Uploading documentation is required to complete the appeals process.

• To start the appeals process, click the "Appeal" button for the correct student. The "Appeal" button will only appear if you received a denial.

# Before starting the appeals process, you should upload and save your files to your computer or device.

Please save your documents: Student First Name\_Student Last Name\_Document Type (Example: John\_Smith\_IEP)

| Students   |              |               |                |                 |        |                                                  |             |          |        |             | ADD STUDENT |
|------------|--------------|---------------|----------------|-----------------|--------|--------------------------------------------------|-------------|----------|--------|-------------|-------------|
| UID        | Student Name | Date of Birth | Application ID | Submission Date | Status | Status Details                                   | Status Date | Priority | Funded | Attachments | Action      |
| 1234567890 | Test Student | 01-01-2010    | 24-0000111     | 02-03-2024      | Denied | Student is not<br>served by special<br>education | 03-12-2024  | No       | No     |             | APPEAL      |

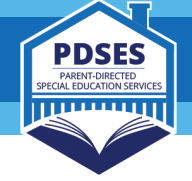

 Click the "Add Attachment" button, this will open a pop-up with your files saved on your computer or device. Search for and upload the correct file(s) saved on your computer or device. Upload your file(s) by selecting the correct file(s) and then clicking the "Open" button.

| <b>Appeal my PDSES</b> | application | decision: |
|------------------------|-------------|-----------|
|------------------------|-------------|-----------|

PDSES Appeals FAQs

- To complete the appeal process, you are required to provide documentation verifying your student's eligibility:
- Appeals for a denial based on my student not being served by special education: The only documentation we will accept to confirm your student's special education status is the current individualized education program (IEP) from the initial or most recent Admission, Review, and Dismissal (ARD) committee meeting. The date on your student's IEP MUST show your student began receiving special education services on or before the date you submitted your application. Appeals for students who were being evaluated for special education at the time of their application will not be accepted. All pages of the IEP must be provided including the signatures page. IEPs older than one-year will not be accepted, nor will other forms of documentation such as Full Individualized Evaluation (FIE) reports, IEP goals reports, and/or medical reports. Please do not upload 504 plans, as students served through 504 are NOT eligible for PDSES, and appeals will not be granted.
- Appeals for a denial based on my student not being enrolled: Upload proof that your student is currently enrolled in a Texas public school and served by special education. See above for IEP upload requirements.

Digital files such as PDFs are required. Contact your student's school for a copy of your student's IEP to upload. If you need help, please visit this site for tips – PDSES Upload Help.

Attach document(s) to support PDSES application for <insert Student First Name + Middle Initial + Last Name>

Please name the file using this format: Student First Name\_Student Last Name\_Document Type (Example: John\_Smith\_IEP)

| ADD ATTACHMENT         |                          |                             |                 |
|------------------------|--------------------------|-----------------------------|-----------------|
| File Name              | File Type                | Date Added                  |                 |
|                        |                          |                             |                 |
|                        |                          |                             |                 |
|                        |                          |                             |                 |
|                        |                          |                             |                 |
| is determine your stud | ent's eligibility (pleas | se limit responses to 200 w | rords or less). |
|                        |                          |                             |                 |
|                        |                          |                             |                 |
|                        |                          |                             |                 |
|                        |                          |                             |                 |
| SUBMIT APPEAL          |                          |                             |                 |

- If you need to upload more than one document, repeat the process above.
- After you have selected your attachment(s), you will see all the documents you uploaded.

Attach document(s) to support PDSES application for <insert Student First Name + Middle Initial + Last Name>

Please name the file using this format: Student First Name\_Student Last Name\_Document Type (Example: John\_Smith\_IEP)

| ADD ATTACHMENT       |                  |            |
|----------------------|------------------|------------|
| File Name            | File Type        | Date Added |
| Test_Student_IEP.PDE | IEP/ARD Document | 03-20-2024 |

• Describe the reason for your appeal in the box below your submitted documents. Please add as much detail as possible as this will help the PDSES team make an eligibility decision.

Please provide the reason for your appeal, the date of your student's most recent or initial ARD meeting, and if you have any additional comments that will help us determine your student's eligibility (please limit responses to 200 words or less).

My student had their initial ARD meeting on November 14, 2024, where it was determined they needed special education services for a learning disability. I have included a copy of their IEP for you to review.

SUBMIT APPEAL

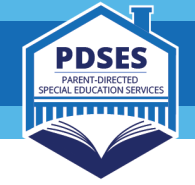

#### • After you have completed the appeals process, click the "Submit Appeal" button.

Please provide the reason for your appeal, the date of your student's most recent or initial ARD meeting, and if you have any additional comments that will help us determine your student's eligibility (please limit responses to 200 words or less).

My student had their initial ARD meeting on November 14, 2024, where it was determined they needed special education services for a learning disability. I have included a copy of their IEP for you to review.

• After you have closed the appeal window, go back to your homepage and you will see the status column has changed to "Appeal." After the PDSES Team processes your appeal, you will receive a status change email with your appeal decision. Appeals are processed in the order they are received and can take a couple of months to complete. To make this process quicker, you should upload the correct documentation. Appeals can be delayed if the PDSES team has to request additional documentation.

| Students   |              |               |                |                 |        |                                                 |             |          |        |             | ADD STUDENT |
|------------|--------------|---------------|----------------|-----------------|--------|-------------------------------------------------|-------------|----------|--------|-------------|-------------|
| UID        | Student Name | Date of Birth | Application ID | Submission Date | Status | Status Details                                  | Status Date | Priority | Funded | Attachments | Action      |
| 1234567890 | Test Student | 01-01-2010    | 24-0000111     | 02-03-2024      | Appeal | Application has<br>been appealed -<br>In Review | 03-20-2024  | No       | No     | Yes         | CANCEL      |

## **Canceling an Application**

If you wish to cancel a submitted application, you can do so in the PDSES Parent Portal until the application window closes. To cancel, click the "Cancel" button at the end of the row for the student whose application you wish to cancel. After clicking "Cancel," a confirmation window pop up. Select "Yes" to confirm the cancellation.

| Students   |              |               |                |                 |           |                |             |          |        |             | ADD STUDENT |
|------------|--------------|---------------|----------------|-----------------|-----------|----------------|-------------|----------|--------|-------------|-------------|
| UID        | Student Name | Date of Birth | Application ID | Submission Date | Status    | Status Details | Status Date | Priority | Funded | Attachments | Action      |
| 1234567890 | Test Student | 01-01-2010    | 24-0000111     | 02-03-2024      | Submitted |                | 02-03-2024  | No       | No     |             | CANCEL      |

After you have canceled your application, the "Status" will change to "Canceled" and the "Status Details" will show "Parent Requested." The "Action" column will also change to "Apply" if the application window is still open, allowing you to reapply for this student in the future if they are still eligible.

| Students   |              |               |                |                 |          |                     |             |          |        |             | ADD STUDENT |
|------------|--------------|---------------|----------------|-----------------|----------|---------------------|-------------|----------|--------|-------------|-------------|
| UID        | Student Name | Date of Birth | Application ID | Submission Date | Status   | Status Details      | Status Date | Priority | Funded | Attachments | Action      |
| 1234567890 | Test Student | 01-01-2010    | 24-0000111     | 02-03-2024      | Canceled | Parent<br>Requested | 03-14-2024  | No       | No     | Yes         | APPLY       |

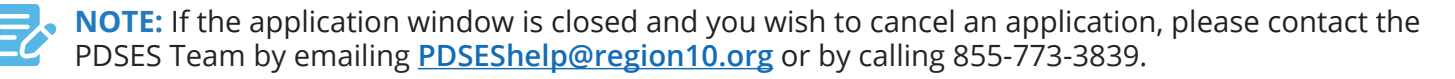

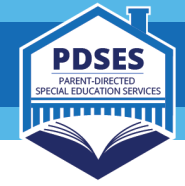

# Appendix

## **Acronym Glossary**

| Acronym | Term                                                     |  |  |  |
|---------|----------------------------------------------------------|--|--|--|
| TEA     | Texas Education Agency                                   |  |  |  |
| PDSES   | Parent-Directed Special Education Services               |  |  |  |
| IEP     | Individualized Education Program                         |  |  |  |
| ARD     | Admission, Review, and Dismissal                         |  |  |  |
| SSN     | Social Security Number – 9-digits                        |  |  |  |
| S#      | State Alternate ID - the letter "S" followed by 8-digits |  |  |  |
| UID     | Unique Identification Number – 10-digits                 |  |  |  |
| FIIE    | Full and Individual Initial Evaluation                   |  |  |  |
| FIE     | Full and Individual Evaluation                           |  |  |  |
| PDF     | Portable Document Format – file type                     |  |  |  |
| JPG     | Joint Photographic Group – file type                     |  |  |  |

#### **Error Table**

If you receive an error message that is not on the list below or need additional help, you can reach out to <u>PDSESHelp@region10.org</u>. My SPEDTex account questions should be directed to SPEDTex by calling 855-773-3839 or emailing <u>inquire@spedtex.org</u>.

| Error Message                                                      | What the message<br>means                                                                                                    | Why you are getting this message, and recommendations on how to fix                                                                                                    |
|--------------------------------------------------------------------|----------------------------------------------------------------------------------------------------|----------------------------------------------------------------------------------------------------|
| "Student is<br>currently<br>added to<br>another<br>profile"        | This means that the<br>student you are trying<br>to add has already been<br>connected to the profile<br>of a different account.<br>Students may only be<br>assigned to one PDSES<br>Parent Portal account<br>and applications can<br>only be submitted once<br>per student. | <ol> <li>There are two possible reasons for this message:</li> <li>You may have created more than one My SPEDTex account, and the student is already connected to that account. If this is the case, you will need to login to that My SPEDTex account and apply from there, or, if you wish to transfer your student from one My SPEDTex account to another, reach out to SPEDTex for assistance.</li> <li>Someone else may have already added this student to their PDSES Parent Portal. For example, your student's other parent(s) may have already applied. If this is true you will not be able to apply since only one application can be submitted per student. If you feel someone may have applied for your student without permission, please reach out to PDSES help.</li> </ol> |
| "An account<br>has already<br>been awarded<br>for this<br>student" | This means records<br>show a grant was<br>already awarded to your<br>student in the past and<br>you cannot apply again.                                                                                                    | The PDSES program (previously SSES) began in 2021 and<br>is a one-time only grant, you are not able to apply for a<br>student that has already received an account.                                                                                                    |

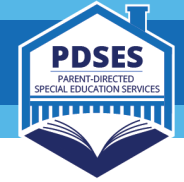

| Error Message                                                                                                    | What the message<br>means                                                                                                    | Why you are getting this message, and recommendations on how to fix                                                                                                    |
|----------------------------------------------------------------------------------------------------|----------------------------------------------------------------------------------------------------|----------------------------------------------------------------------------------------------------|
| "The<br>information<br>entered does<br>not match<br>state records"                                                | This means that the<br>student information you<br>entered does not match<br>the Texas Student Data<br>System (TSDS).                                                                                                    | We recommend double-checking the information<br>you entered. If your student's name contains special<br>characters, such as hyphens and/or apostrophes, make<br>sure those are included. If you continue to have trouble,<br>contact your student's school to confirm their TSDS<br>information.                                                                                                    |
| "Must provide<br>a valid Social<br>Security<br>Number or<br>'S#'."                                                | This means that you<br>have not entered your<br>student's identification<br>number correctly. The<br>problem may be that<br>you are mistyping the<br>number, or that you are<br>entering an SSN when<br>the system needs the S#<br>to create a match. | <ul> <li>To fix this we recommend that you:</li> <li>1. Reenter the SSN or S# again making sure that: <ul> <li>The entered SSN is exactly 9 digits in length without any letters or special characters, OR</li> <li>The entered S# consists of an uppercase or lowercase letter 'S' followed by 8 digits.</li> </ul> </li> <li>2. Contact your student's school to confirm whether you enrolled your student with an SSN or S#.</li> </ul> |
| "You must<br>agree to the<br><insert missing<br="">agreement(s)&gt;<br/>to submit this<br/>application."</insert> | This means that you<br>have not completed<br>one or more of<br>the application<br>requirements.                                                                                                    | <ul> <li>Please go back and select these three checkboxes to agree to the terms for:</li> <li>1. 30-Day Account Activation Requirement</li> <li>2. Legal Authority to apply for a student</li> <li>3. Certify the information provided is accurate and true and provide your name.</li> </ul>                                                                                                    |

# **Uploading the Correct Documentation**

We recommend checking three areas to make sure you upload your student's ARD/IEP documentation and not some other special education document:

- 1. Check the length the ARD/IEP paperwork is long (typically 20-50 pages), while most other documents (except for FIE evaluation reports) are typically only a few pages.
- 2. Check for "Individualized Education Program (IEP) Meeting" in the title of the first page. (Evaluation reports such as a Full and Individual Evaluation (FIE) have "Full and Individual Evaluation" in the title)
- 3. Check near the end for the signatures page ARD/IEP paperwork contains a page with a table which lists the name and role of all members present and provides space for their signature.

| Correct Documentation                                                           | Incorrect Documentation –<br>Will NOT be accepted |
|---------------------------------------------------------------------------------|---------------------------------------------------|
| Individualized Education Program/ Admission,<br>Review, and Dismissal (IEP/ARD) | Full and Individual Initial Evaluation (FIIE)     |
|                                                                                 | Full and Individual Evaluation (FIE)              |
|                                                                                 | Version that says "DRAFT"                         |
|                                                                                 | Unsigned version                                  |
|                                                                                 | Invitation to an ARD committee meeting            |
|                                                                                 | Medical report                                    |
|                                                                                 | Progress report                                   |

| Correct Documentation | Incorrect Documentation –<br>Will NOT be accepted   |  |  |  |  |
|-----------------------|-----------------------------------------------------|--|--|--|--|
|                       | Individualized Education Program (IEP) Amendment    |  |  |  |  |
|                       | Individualized Education Program (IEP) Goals Report |  |  |  |  |
|                       | Consent to Evaluate form                            |  |  |  |  |
|                       | 504 Plans                                           |  |  |  |  |

## **Student Table**

Below the Parent/Guardian section, the PDSES Parent Portal will show a table listing all the students you have added:

| Students   |              |               |                |                 |           |                                 |             |          |        |             | ADD STUDENT |
|------------|--------------|---------------|----------------|-----------------|-----------|---------------------------------|-------------|----------|--------|-------------|-------------|
| UID        | Student Name | Date of Birth | Application ID | Submission Date | Status    | Status Details                  | Status Date | Priority | Funded | Attachments | Action      |
| 1234567890 | Test Student | 01-01-2010    | 24-0000111     | 02-03-2024      | Submitted | Submitted - with<br>Attachments | 02-10-2024  | No       | No     | Yes         | CANCEL      |

| Column Title    | Description                                                                                                    |
|-----------------|----------------------------------------------------------------------------------------------------|
| UID             | Your student's UID within the state TSDS records system                                                                                                    |
| Student Name    | Your student's name within the state TSDS records system                                                                                                    |
| Date of Birth   | Your student's date of birth within the state TSDS records system                                                                                                    |
| Application ID  | Your application ID number. Clicking this link will show you a record of the application you submitted; this is also where you can go if you wish to upload attachments |
| Submission Date | The date you submitted your application                                                                                                    |
| Status          | Shows the status of your application (see <u>Status Table</u> for more)                                                                                                 |
| Status Details  | Shows additional details for the status of your application (see <u>Status table</u> for more)                                                                          |
| Status Date     | Shows the most recent date your status was updated                                                                                                    |
| Priority        | Shows if state data shows your student <u>qualifies to receive reduced-price</u><br><u>meals</u>                                                                        |
| Funded          | Shows if your account has been created and funded or not                                                                                                    |
| Attachments     | Shows if you have added attachments and uploaded documentation                                                                                                    |
| Action          | Provides action buttons with options such as APPLY, CANCEL, WITHDRAW, and APPEAL                                                                                        |